# มหาวิทยาลัยราชภัฏเชียงใหม่

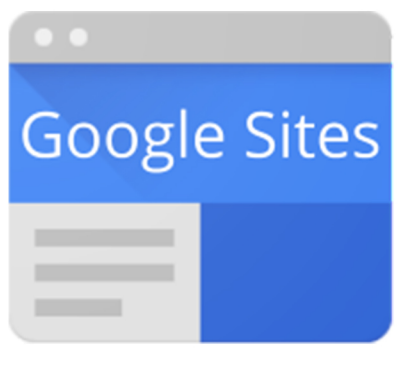

คู่มือประกอบการอบรม สร้าง e-Portfolio ด้วย Google Sites

> โดย นางสาวรุ่งทิวา กิตติยังกุล นักวิชาการคอมพิวเตอร์ สำนักดิจิทัลเพื่อการศึกษา มหาวิทยาลัยราชภัฏเชียงใหม่

# สารบัญ

|    | เนื้อหา                                           | หน้า |
|----|---------------------------------------------------|------|
| 1. | รู้จักกับแฟ้มสะสมงาน                              |      |
|    | แฟ้มสะสมงาน หรือ Portfolio คืออะไร                | 2    |
|    | ส่วนประกอบของแฟ้มสะสมงาน หรือ Portfolio           | 2    |
|    | ประเภทของ Portfolio                               | 4    |
|    | การประเมิน Portfolio                              | 5    |
| 2. | เตรียมบัญชีผู้ใช้ Google เพื่อใช้งาน Google Sites |      |
|    | สมัครบัญชีผู้ใช้ Google                           | 7    |
| 3. | สร้าง e-Portfolio ด้วย Google Site                |      |
|    | เข้าใช้งาน Google Sites                           | 13   |
|    | ปรับแต่งส่วนหัวของ Site                           | 17   |
|    | แทรกเนื้อหา                                       | 19   |
|    | ปรับแต่งการจัดวาง                                 | 23   |
|    | เพิ่มหน้าเว็บ                                     | 25   |
|    | ปรับแต่ง ธีม                                      | 27   |
| 4. | เผยแพร่ e-Portfolio สู่ระบบออนไลน์                | 28   |

# รู้จักกับแฟ้มสะสมงาน องค์ประกอบของแฟ้มสะสมงาน

# แฟ้มสะสมงาน หรือ Portfolio คืออะไร

คำว่า Portfolio เมื่อแปลออกมาจะหมายถึง ผลงาน หรือชื่อที่นำมาใช้ในภาษาไทย ก็คือ แฟ้มสะสมผลงาน ซึ่งหมายถึง แฟ้มที่ใช้ใส่กระดาษหลาย ๆ แผ่นเพื่อรวบรวมตัวอย่าง หรือบางส่วนของหลักฐานที่แสดงถึง ผลสัมฤทธิ์ความสามารถ ความถนัดของบุคคล หรือข้อมูลอื่น ๆ ที่เป็นประเด็นสำคัญเพื่อสะสมไว้อย่างเป็นระบบ

เมื่อวิวัฒนาการด้านเทคโนโลยีสารสนเทศมีการเติบโต เปลี่ยนแปลงไป แฟ้มสะสม งาน Portfolio จึงปรับเปลี่ยนเป็น e-Portfolio ปรับรูปแบบของแฟ้มใส่กระดาษ เอกสาร สู่การออกแบบจัดทำในรูปแบบอิเล็กทรอนิกส์ ซึ่งสามารถเผยแพร่ไปยัง กลุ่มเป้าหมายของผู้จัดทำแฟ้มสะสมงานได้ง่าย และสะดวก ทั้งในระบบออฟไลน์ และออนไลน์

# ส่วนประกอบของแฟ้มสะสมงาน หรือ Portfolio

Portfolio คือผลงานหรือแฟ้มสะสมผลงาน ที่มีความสำคัญ เพราะนอกจากเป็น การรวบรวมหลักฐานเกี่ยวกับทักษะความรู้ความสามารถไว้อย่างเป็นระบบแล้ว การจัดทำแฟ้ม สะสมผลงานยังต้องมีการเตรียมข้อมูล และส่วนประกอบหลักของ Portfolio ดังนี้

- 1. ส่วนปก
- 2. ข้อมูลส่วนตัว
- 3. ข้อมู<sup>้</sup>ลด้านการศึกษา พร้อมเอกสารเกี่ยวกับการศึกษา
- 4. รางวัลและผลงานที่ได้รับ อาจประกอบด้วยภาพถ่าย และรูปภาพผลงาน
- 5. รางวัลหรือผลงานที่ประทับใจพร้อมคำอธิบายกิจกรรมที่ทำ
- ผลงานตัวอย่าง
- 7. ความสามารถพิเศษ
- 8. ข้อมูลอื่น ๆ ที่ต้องการใส่หรือสะสมไว้เป็นผลงาน

ทั้งนี้จำนวนหน้าของแต่ละส่วนนั้นเป็นการเก็บสะสมผลงานที่ผ่าน ซึ่งสามารถแยก สัดส่วนตามน้ำหนัก หรือข้อจำกัดของแต่ละที่ที่อาจระบุไว้ หรือหากไม่ระบุก็ควรคำนึงถึงความ เหมาะสม

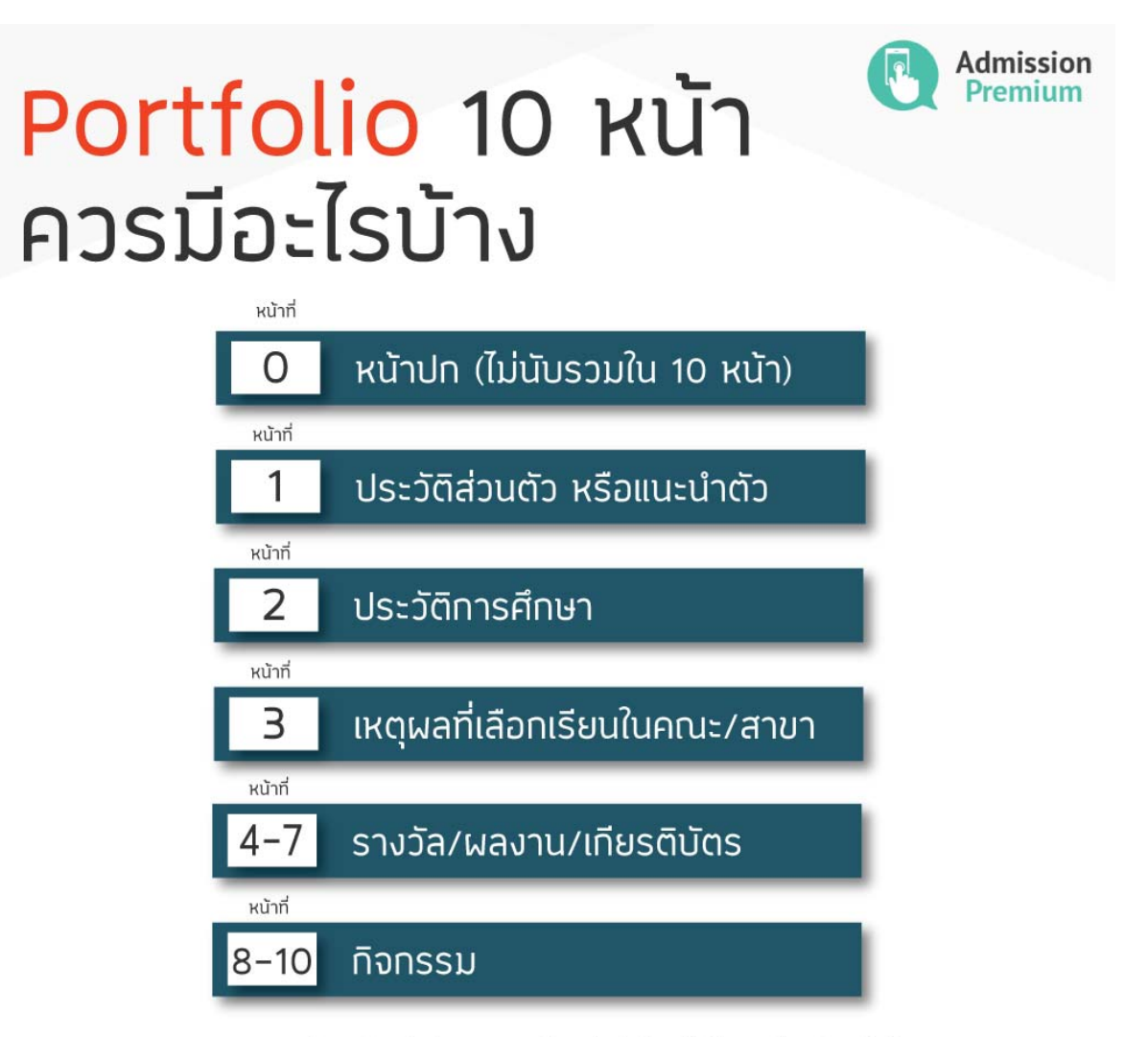

หมายเหตุ : ถ้ามหาวิทยาลัยกำหนดรายละเอียดเพิ่มเติมอื่นๆ ให้ปรับตามที่มหาวิทยาลัยกำหนด

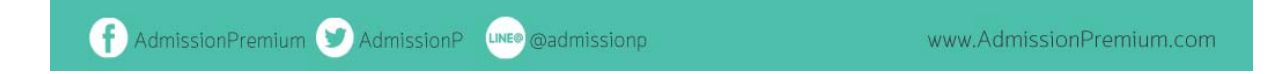

# ประเภทของ Portfolio

- แฟ้มสะสมงานส่วนบุคคล (Personal Portfolio) เป็นแฟ้มที่แสดงข้อมูลเกี่ยวกับ บุคคลนั้นๆ เช่น พรสวรรค์ กีฬา งานอดิเรก การท่องเที่ยว และ การร่วมกิจกรรม ชุมชน
- แฟ้มสะสมงานเชิงวิชาชีพ ( Professional Portfolio ) เป็นแฟ้มที่แสดงผลงาน เกี่ยวกับอาชีพ เช่น แฟ้มสะสมงานเพื่อใช้ในการสมัครงาน แฟ้มสะสมงานเพื่อเสนอขอ เลื่อนระดับ
- แฟ้มสะสมงานเชิงวิชาการ (Academic Portfolio) หรือแฟ้มสำหรับนักเรียน ( Student Portfolio) เป็นแฟ้มที่แสดงผลเกี่ยวกับการเรียนการสอน เช่น แฟ้มสะสม งานเพื่อใช้ประเมินผลการผ่านจุดประสงค์การเรียนรู้ แฟ้มสะสมงานเพื่อใช้ ประกอบการประเมินผลปลายภาค/ปลายปี
- แฟ้มสะสมงานสาหรับโครงการ (ProJect Portfolio) มีลักษณะคล้ายภาพยนตร์ สาร คดี โดยเป็นแฟ้มที่แสดงถึงความพยายามหรือขั้นตอนการทำงานในโครงการหนึ่ง ๆ หรือ ในการศึกษาส่วนบุคคล (Independent Study) เช่น แฟ้มโครงงาน วิทยาศาสตร์ ในแฟ้มประกอบด้วยภาพของวัสดุอุปกรณ์ที่ใช้ และ แสดงขั้นตอนต่างๆ ในการดำเนินงานจนได้ผลผลิตที่ต้องการ
- แฟ้มสะสมงานนักเรียน เป็นแฟ้มสะสมงานของนักเรียนแต่ละคน ที่แสดงถึง ความสามารถ จุดเด่น จุดด้อย ความสำเร็จ ตลอดถึงพัฒนาการในการเรียนรู้ของ นักเรียน

# ประโยชน์และความสำคัญของ Portfolio

ประโยชน์ของ Portfolio ขึ้นอยู่กับลักษณะการนำไปใช้งานและขึ้นอยู่กับประเภท ของ Portfolio เช่น การเก็บสะสมผลงานเพื่อนำไปใช้ในการสมัครงาน พิจารณาเลื่อนขั้นเงินเดือน หรือใช้เป็นผลงานแสดงความสามารถของตัวบุคคล เช่น การทำชีพฟรีแลนซ์ โดย Portfolio ที่ดี ต้องมีส่วนประกอบที่บ่งบอกหรือแสดงรายละเอียดไว้อย่างเป็นระบบ

ที่มา IM2 จากเว็บไซต์ https://www.im2market.com/2019/05/10/5269

### การประเมิน Portfolio

- 1. ภาพรวมของ e-Portfolio
  - 1.1 การออกแบบ เช่น ความคิดสร้างสรรค์ในการนำเสนอ ความแปลกใหม่ เป็นระเบียบ อ่านง่าย สบายตา
  - 1.2 การวางลำดับเนื้อหา
  - 1.3 การเล่าเรื่องสะท้อนถึงเจตคติของตนเอง
- 2. เนื้อหา
  - 2.1 สัดส่วน น้ำหนักของเนื้อหา เหมาะสม (อิงตามเกณฑ์ของแต่ละที่)
  - 2.2 ความถูกต้อง (การสะกดคำ) ข้อมูลเป็นจริง
  - 2.3 การอธิบายหรือสรุป มีความชัดเจน เข้าใจง่าย
  - 2.4 ความสมบูรณ์ของหลักฐาน
- เทคนิคพิเศษอื่น ๆ ที่จะสะท้อนถึงความสามารถพิเศษของตนเอง เช่น การถ่ายภาพ การ ตัดต่อวีดีโอคลิป เป็นต้น อันจะเชื่อมโยงกับคณะที่ต้องการเข้าเรียน

### ตัวอย่างการพิจารณา e-Portfolio (ภาพตัวอย่างจาก https://dekshowport.com)

### 1. ส่วนของ Portfolio (40%)

- ความสวยงาม ครบถ้วน สมบูรณ์ 10%
- กิจกรรมวิชาการ 20% (การเข้าร่วมกิจกรรมวิชาการที่เกี่ยวข้อง ทั้งระดับโรงเรียน
- ระดับเขตระดับภาค ระดับประเทศ \*ผลงานวิชาการระดับประเทศจะได้ประมาณ
- 7 คะแนนต่อ 1 กิจกรรม)
- กิจกรรมอื่นๆ 10% (ความสามารถพิเศษ กิจกรรมจิตอาสา กิจกรรมโรงเรียน กิจกรรมอื่นๆที่นักเรียนเคยเข้าร่วม)

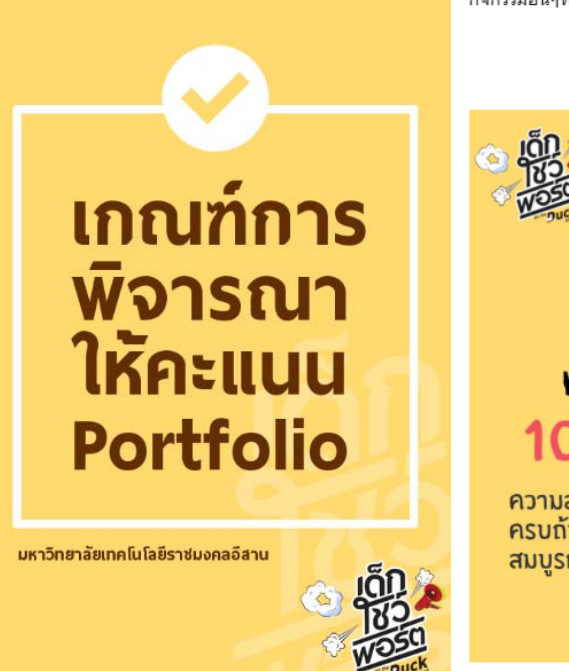

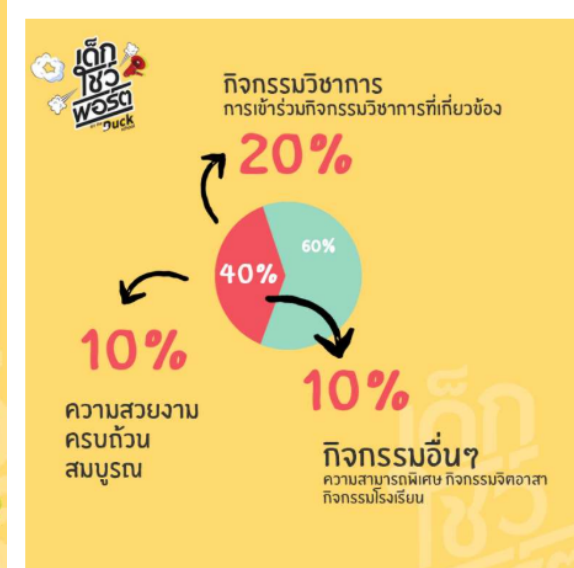

# เตรียมบัญชีผู้ใช้ GOOGLE เพื่อใช้งาน GOOGLE SITES

Google sites เป็นเว็บแอปพลิเคชัน ที่ช่วยในการออกแบบและจัดทำ e-Portfolio ที่ใช้งานง่าย อำนวยความสะดวกในเรื่องการออกแบบ จากโครงร่าง หรือ Template ที่มีให้ เลือกใช้อย่างหลากหลาย ลดข้อจำกัดของผู้ที่ขาดทักษะในการออกแบบ ใช้งานฟรีโดยผู้ใช้ต้องมี บัญชีผู้ใช้ Google สำหรับเข้าใช้งาน

# สมัครบัญชีผู้ใช้ Google

- 1. เปิดเว็บไซต์ www.google.com
- คลิกปุ่ม ลงชื่อเข้าสู่ระบบ ด้านบนขวาของหน้าเว็บไซต์ III

ลงชื่อเข้าสู่ระบบ

คลิก รายการ ใช้บัญชีอื่น

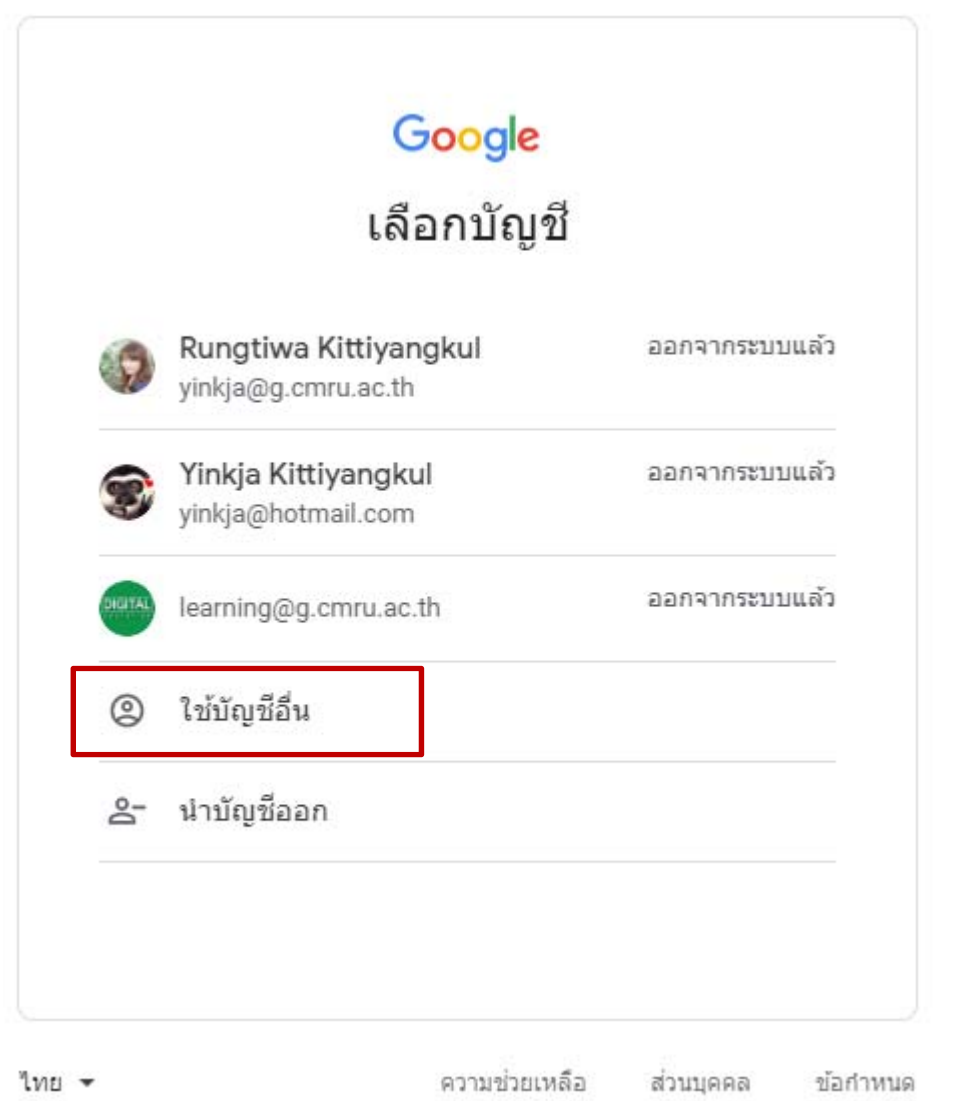

4. คลิกรายการ **สร้างบัญชี** เพื่อสร้างบัญชี Google ใหม่

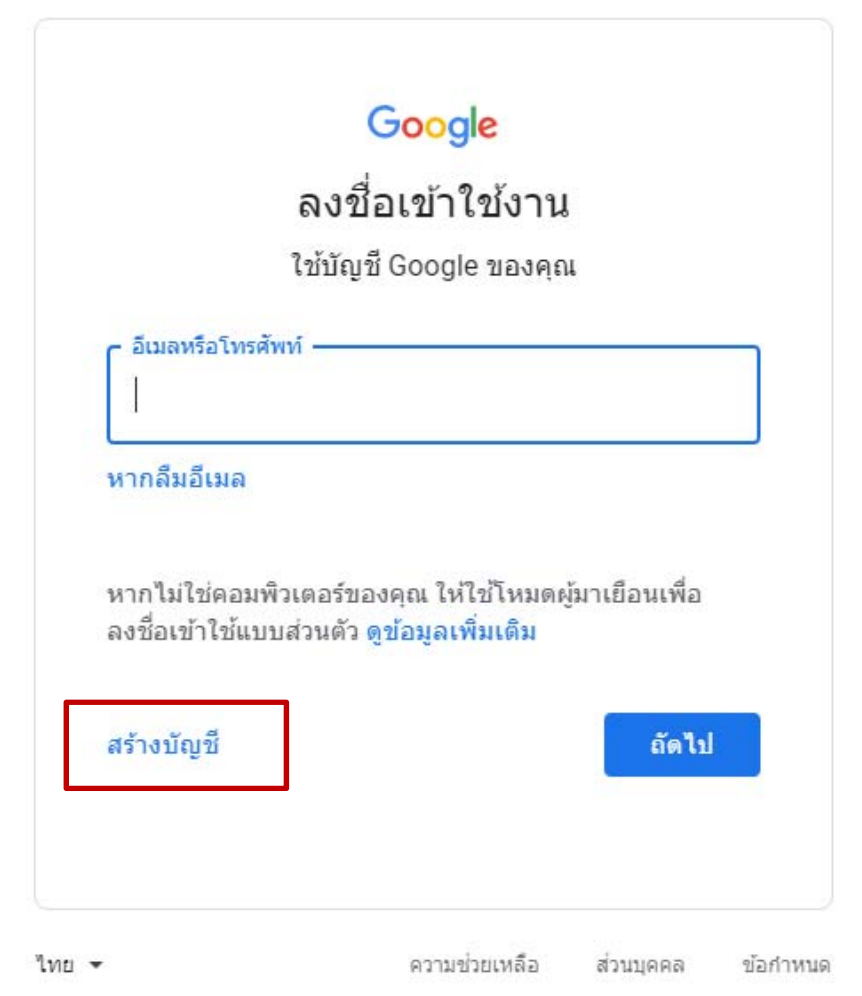

5. กรอกข้อมูลเพื่อใช้ในการสร้างบัญชี Google ให้ถูกต้อง ครบถ้วน จากนั้น คลิกปุ่ม ถัดไป (รูปภาพประกอบจาก http://www.nongit.com)

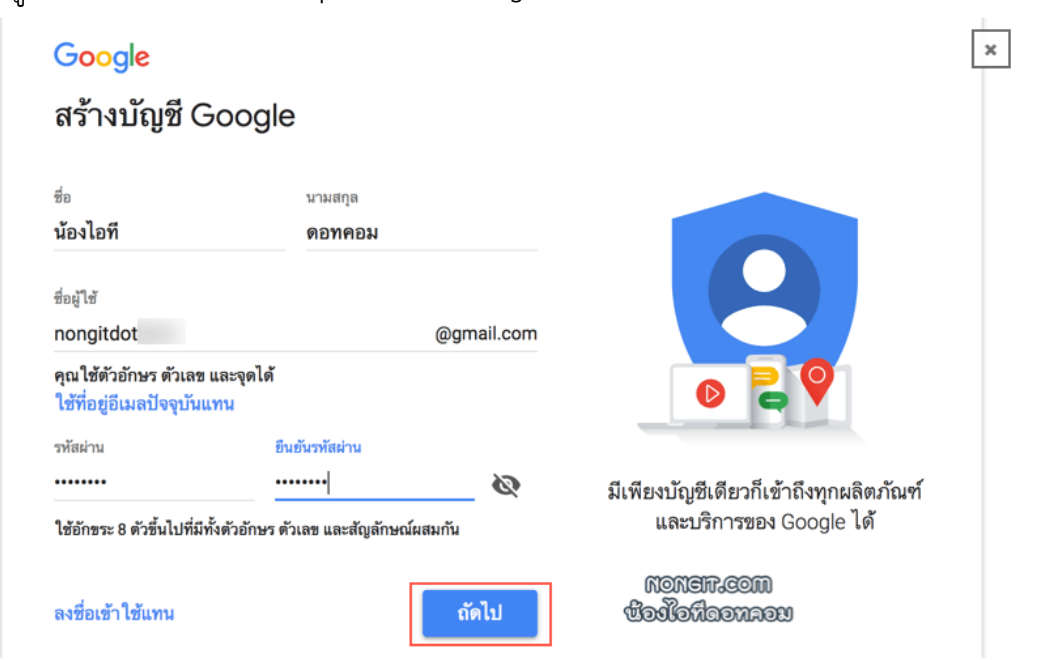

โดย นางสาวรุ่งทิวา กิตติยังกุล นักวิชาการคอมพิวเตอร์ สำนักดิจิทัลเพื่อการศึกษา มหาวิทยาลัยราชภัฏเชียงใหม่ 6. กรอกข้อมูลส่วนตัว จากนั้นคลิกปุ่ม ถัดไป (รูปภาพประกอบจาก http://www.nongit.com)

| ยินดีต้อน<br>Onongitdot                                          | รับสู่ Googl<br><sub>@gmail.com</sub>                       | e                    |           |                                                  |
|------------------------------------------------------------------|-------------------------------------------------------------|----------------------|-----------|--------------------------------------------------|
| нз                                                               | งายเลข โทรศัพท์ (ไม่บังคัง                                  | 1)                   |           |                                                  |
| <b>—</b> • (                                                     | 46                                                          |                      |           |                                                  |
| เราจะใช้หมายเลข<br>ผู้อื่นจะไม่เห็นหมา:<br>ที่อยู่อีเมลสำรอง (ไม | โทรศัพท์ของคุณสำหรับ<br>ยเลชนี้<br>ฝบังคับ)<br>@hotmail.com | รักษาความปลอดภัยของข | บัญชี และ | <b>e</b>                                         |
| เราจะใช้ที่อยู่อีเม                                              | -<br>ลนี้เพื่อรักษาบัญชีของ                                 | คุณให้ปลอดภัย        |           |                                                  |
| วัน<br>05                                                        | เดือน<br><b>มี</b> นวคม                                     | บ                    |           |                                                  |
| วันเกิดของคุณ<br>เพศ                                             |                                                             |                      |           | ข้อมูลส่วนบุคคลจะมีความเป็นส่วนตัว<br>และปลอดภัย |
| เหตุผลที่เราชอช                                                  | ั<br>ขัยมูลนี้                                              |                      | Ŧ         | MODIFICOM<br>BOCKOCHONION                        |
| กลับ                                                             |                                                             | ព័រ                  | งไป       |                                                  |

 กรอกหมายเลขโทรศัพท์เพื่อใช้ในการยืนยันตัวตน จากนั้นคลิกปุ่ม ส่ง (รูปภาพประกอบจาก http://www.nongit.com) การยืนยันตัวตนสามารถกด ข้ามไปก่อน เพื่อยืนยันในภายหลังได้

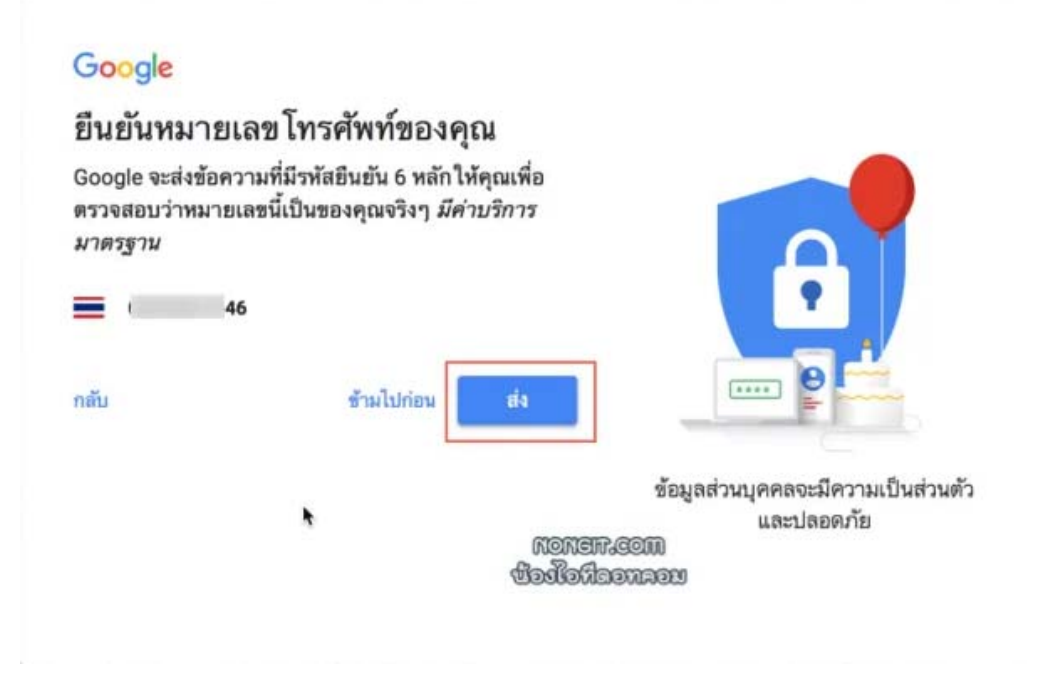

 ในกรณียืนยันตัวตนทันที ให้นำรหัสยืนยัน 6 หลัก ที่จัดส่งมายังเบอร์โทรศัพท์ที่ลงข้อมูลไว้ ในตอนต้น กรอกรหัสให้ถูกต้อง จากนั้นคลิกปุ่ม ยืนยัน (รูปภาพประกอบจาก http://www.nongit.com)

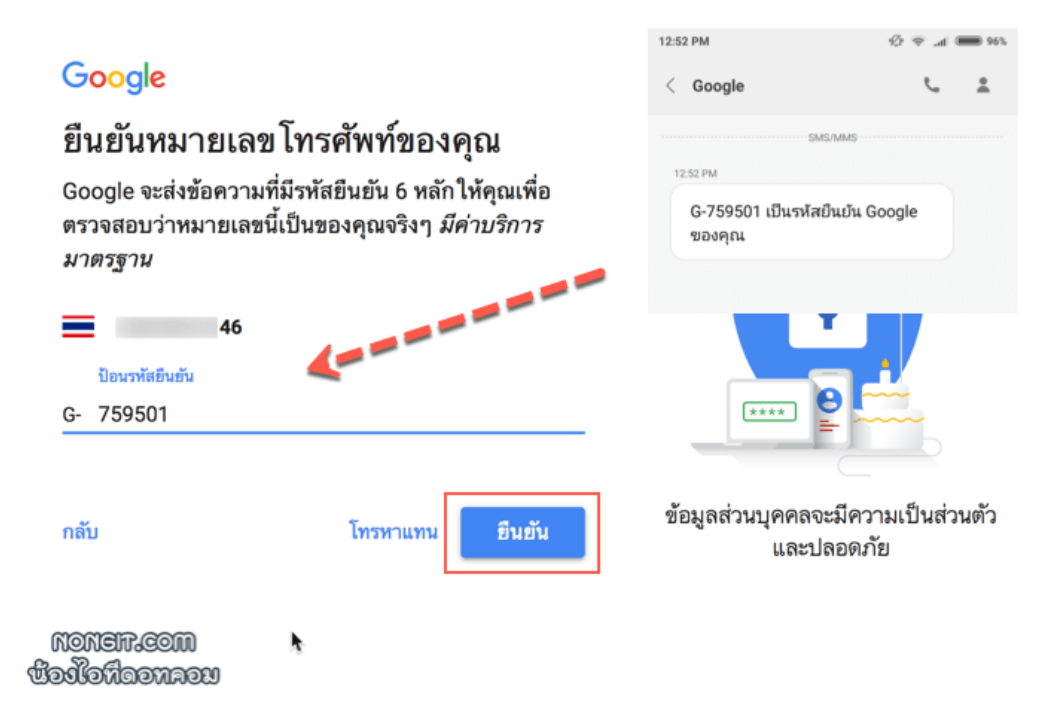

9. เมื่อกรอกรหัสยืนยันถูกต้องแล้วให้คลิกปุ่ม โอเค ใช้เลย (รูปภาพประกอบจาก http://www.nongit.com)

### Google

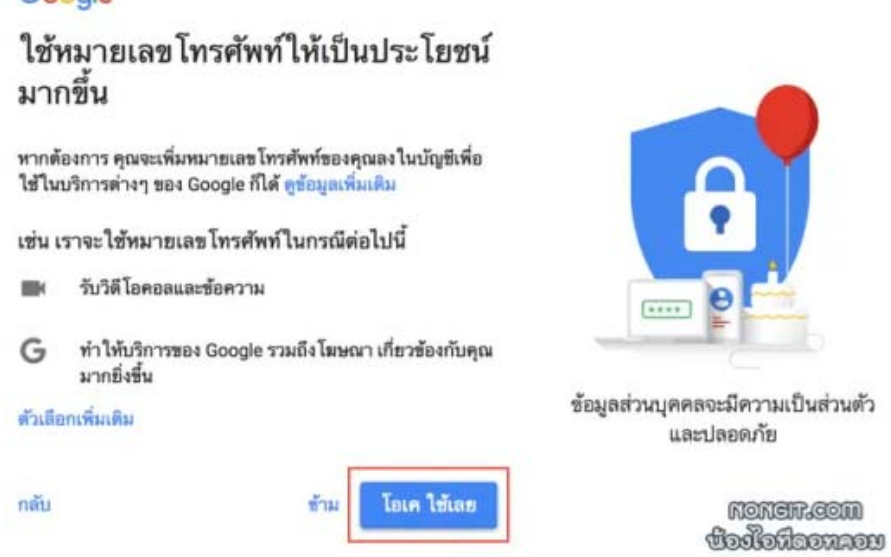

10.ระบบจะแจ้งนโยบายความเป็นส่วนตัวและข้อกำหนดของการใช้บัญชี Google ให้ผู้ใช้ ทราบ เมื่อศึกษาและเข้าใจแล้ว กดปุ่ม ฉันยอมรับ (รูปภาพประกอบจาก http://www.nongit.com)

Google

# นโยบายความเป็นส่วนตัวและข้อ กำหนด

### รวมข้อมูล

เรายังรว<sup>ิ</sup>มข้อมูลนี้ไว้ในบริการต่างๆ ของเราและในอุปกรณ์ต่างๆ ของคุณเพื่อจุดประสงค์เหล่านี้ด้วย เช่น ขึ้นอยู่กับการตั้งค่าบัญชี ของคุณ เราแสดง โฆษณาให้คุณรับชม โดยอิงจากข้อมูลเกี่ยวกับ สิ่งที่คุณสนใจ ซึ่งเรานำมาจากการใช้ Search และ YouTube ของคุณ และเราใช้ข้อมูลจากคำค้นหาหลายล้านล้านรายการ เพื่อสร้าง โมเดลแก้ไขการสะกดคำที่ใช้ในบริการทั้งหมดของเรา

#### คุณควบคุมได้

ขึ้นอยู่กับการตั้งค่าบัญชี ข้อมูลบางส่วนอาจจะเกี่ยวข้องกับบัญชี Google ของคุณ เราจะถือว่าข้อมูลเหล่านี้เป็นข้อมูลส่วนบุคคล คุณจะควบคุมวิธีการเก็บรวบรวมและใช้ข้อมูลของเราได้โดย คลิกที่ "ตัวเลือกเพิ่มเติม" ด้านล่าง คุณจะปรับเปลี่ยนการควบคุม หรือถอนคำยินยอมสำหรับในอนาคตได้ทุกเมื่อด้วยการไปที่ บัญชีของฉัน (myaccount.google.com)

### คุณคือผู้ควบคุมข้อมูลที่เรารวบรวมและ วิธีที่เรา ใช้ข้อมูลนั้น

| ตัวเลือกเพิ่มเติม า | × |           | Nonefredin |
|---------------------|---|-----------|------------|
| ยกเลิก              |   | ฉันยอมรับ | භිවේරවේ    |

เมื่อการสมัครสำเร็จแล้ว สามารถใช้บัญชีผู้ใช้ Google นี้ในการเข้าสู่เว็บ แอปพลิเคชั่นที่ Google มีให้บริการได้ อาทิเช่น Gmail Google Drive รวมถึง Google Site

# 3. สร้าง E-PORTFOLIO ด้วย GOOGLE SITES

โดย นางสาวรุ่งทิวา กิตติยังกุล นักวิชาการคอมพิวเตอร์ สำนักดิจิทัลเพื่อการศึกษา มหาวิทยาลัยราชภัฏเชียงใหม่

# เข้าใช้งาน Google Sites

เมื่อมีบัญชีผู้ใช้ Google เรียบร้อยแล้ว สามารถเข้าใช้งาน Google Site เพื่อสร้างแฟ้ม สะสมงานอิเล็กทรอนิกส์ e-Portfolio ได้ผ่านเว็บบราวน์เซอร์ด้วยระบบออนไลน์เท่านั้น

- 1. เปิดเว็บไซต์ www.google.com
- 2. คลิกปุ่ม **ลงชื่อเข้าสู่ระบบ** ด้านบนขวาของหน้าเว็บไซต์

ลงชื่อเข้าสู่ระบบ

3. กรอกข้อมูลบัญชีผู้ใช้ Google และรหัสผ่าน จากนั้นคลิกปุ่ม ถัดไป

| Rungtiwa Kitt  | iyangkul  |
|----------------|-----------|
| yinkja@g.cmr   | u.ac.th 🗸 |
| - ป้อนรหัสผ่าน |           |
|                | B         |
|                |           |
| หากลืมรหัสผ่าน | ถัดไป     |
|                |           |
|                |           |
|                |           |

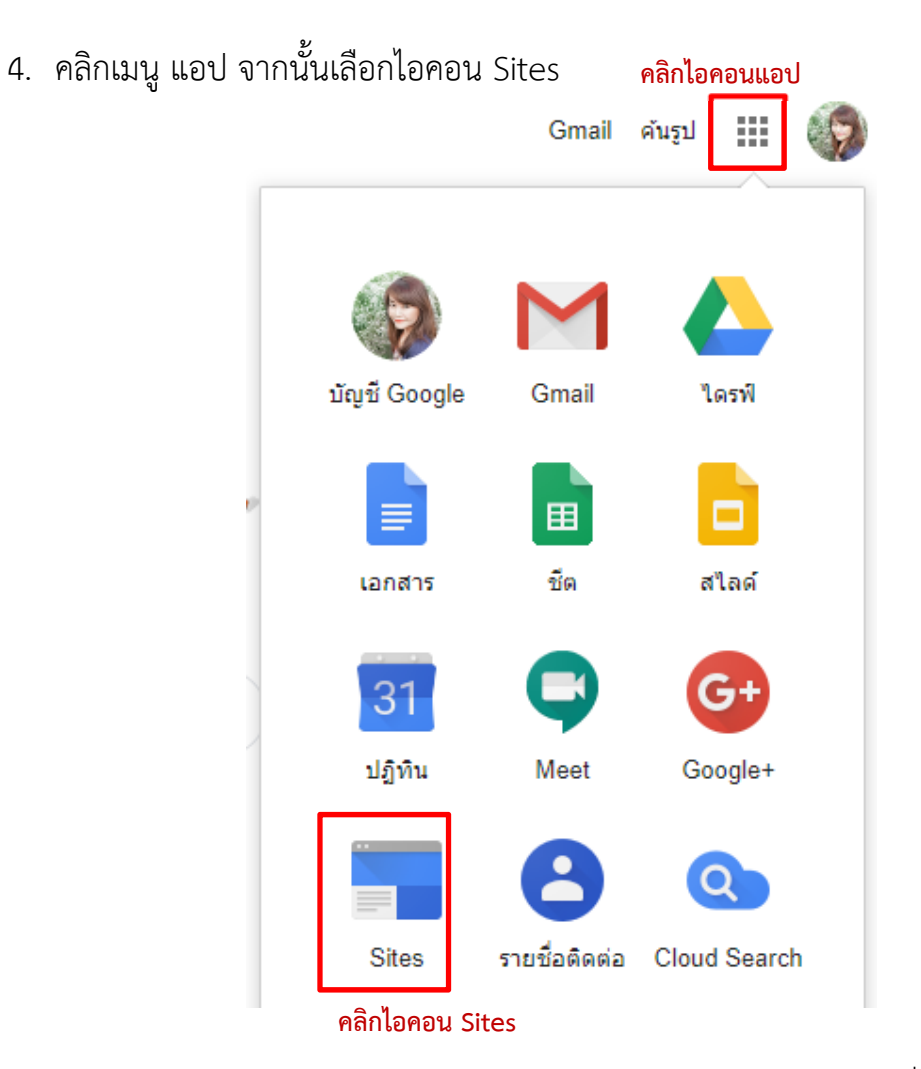

5. ระบบจะนำทางเข้าสู่การทำงานส่วน Google Sites คลิกเมนู สร้าง เพื่อเริ่มทำ e-Portfolio

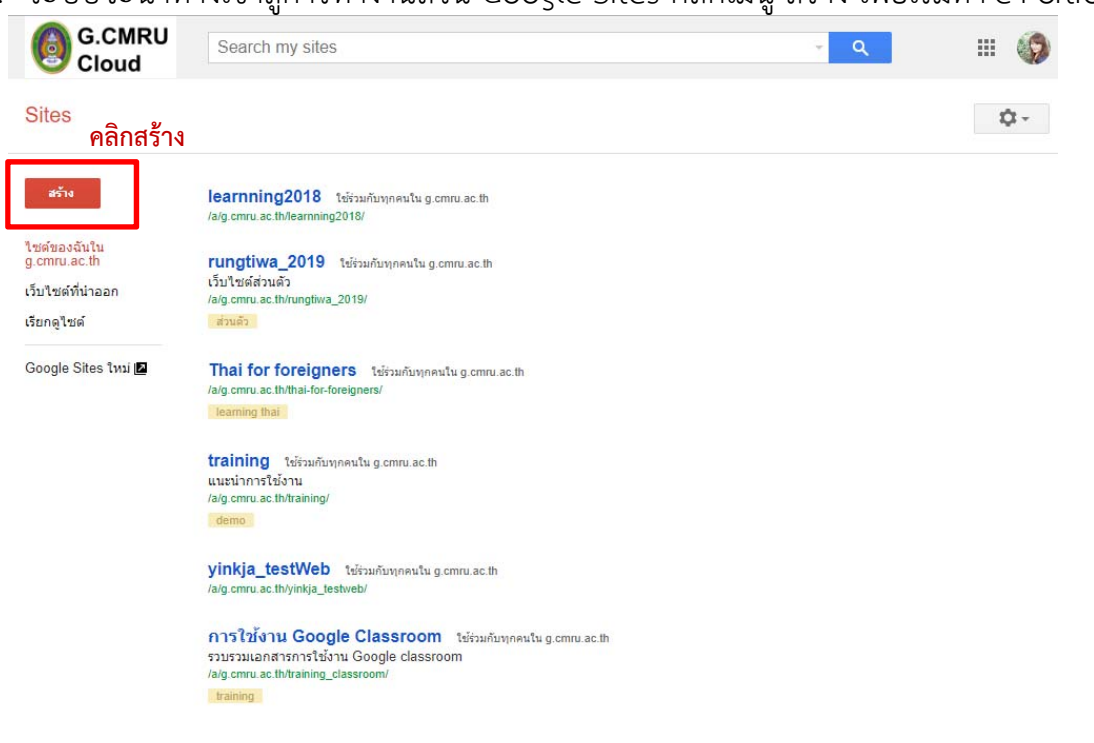

6. เลือกรายการ สร้างใน Sites แบบใหม่

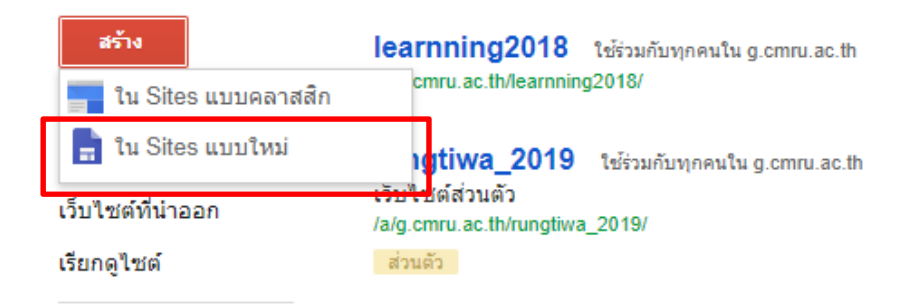

7. ระบบจะนำทางเข้าสู่การสร้าง Sites ในโหมด Site แบบใหม่ ที่สามารถมาประยุกต์ใช้ใน การสร้าง e-Portfolio ได้

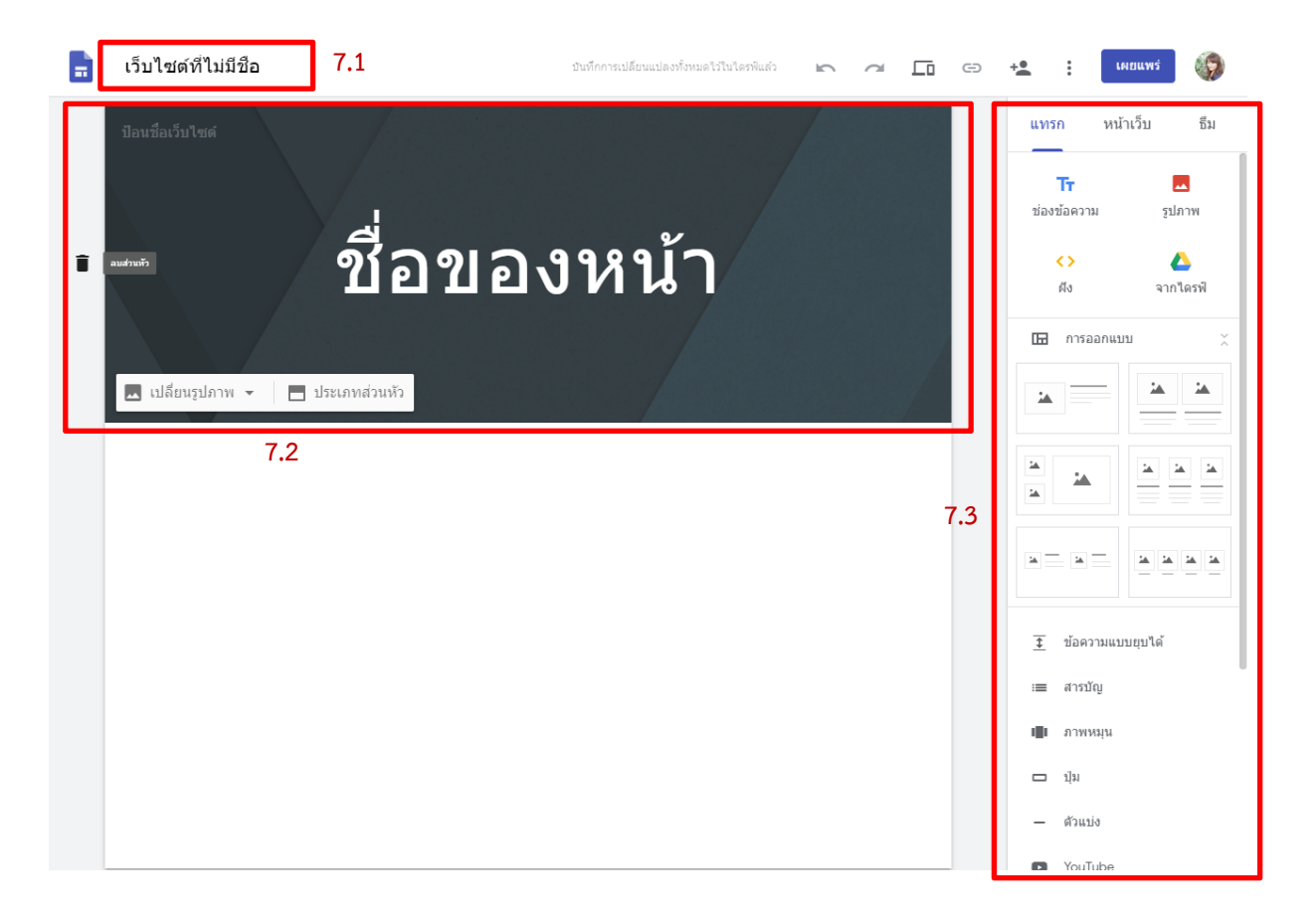

# 7.1 ตั้งชื่อ Site

7.2 ส่วนหัวของ Site โดยสามารถใส่รูปภาพ ปรับเปลี่ยนส่วนหัว หรือลบออกได้ ทั้งนี้ส่วน หัวนี้จะสอดคล้องกับธีมที่ได้เลือกไว้ ในส่วนของ 7.3 7.3 เครื่องมือสำหรับใส่ข้อความ เนื้อหา จัดรูปแบบ แบ่งเป็น 3 หมวดดังนี้

- 1) แทรก กลุ่มเครื่องมือในการจัดการเนื้อหาในหน้า Site
- 2) หน้าเว็บ กลุ่มเครื่องมือในการเพิ่มหน้าเว็บลงใน Site
- 3) ธีม กลุ่มเครื่องมือในการจัดการ การออกแบบ สี ตัวอักษรที่ใช้ใน Site

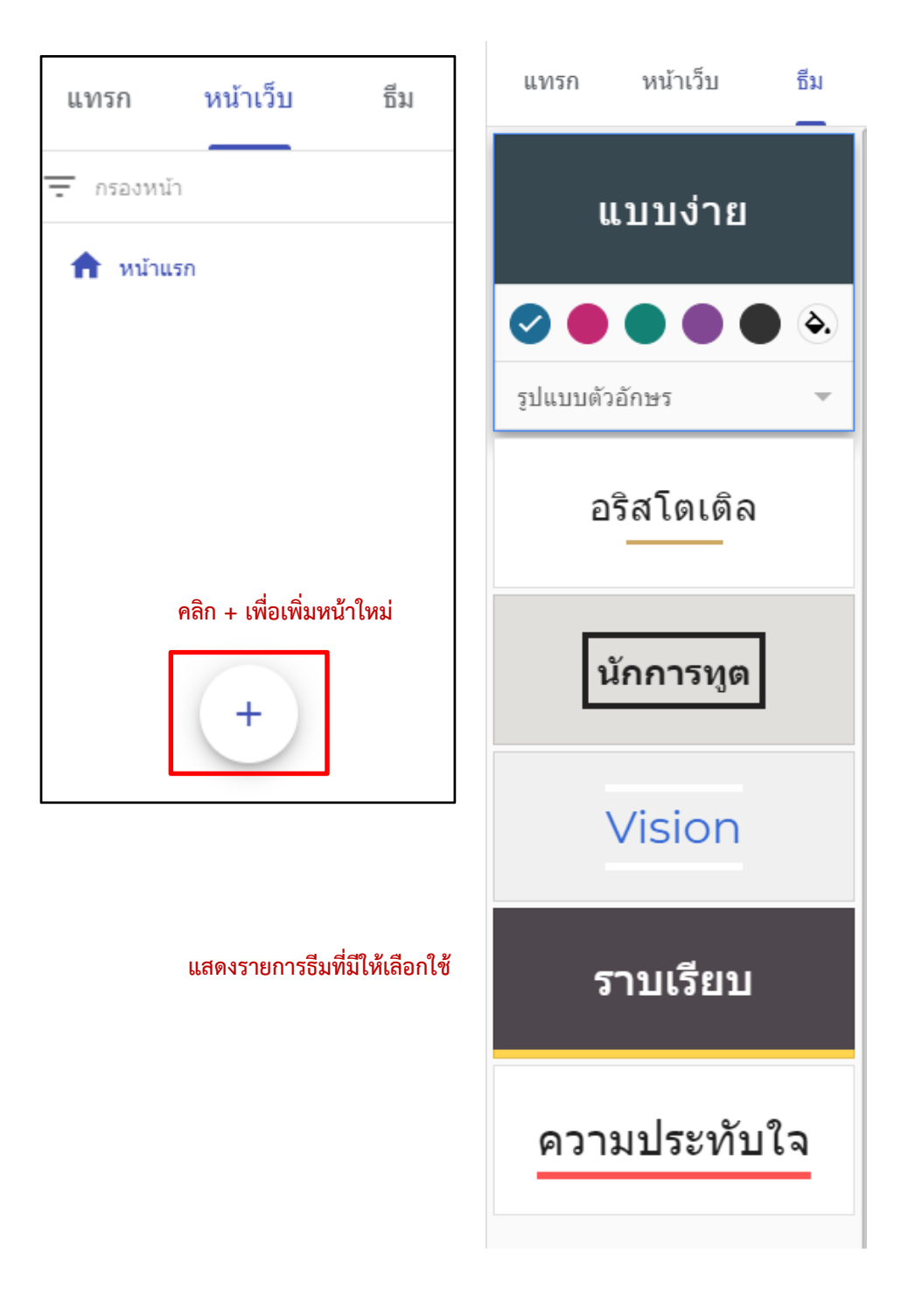

# ปรับแต่งส่วนหัวของ Site

ผู้ใช้สามารถปรับแต่งส่วนหัวของ Site ให้ตรงกับความต้องการ และเหมาะสมกับ รูปแบบงาน ดังเครื่องมือที่จัดเตรียมให้ดังนี้

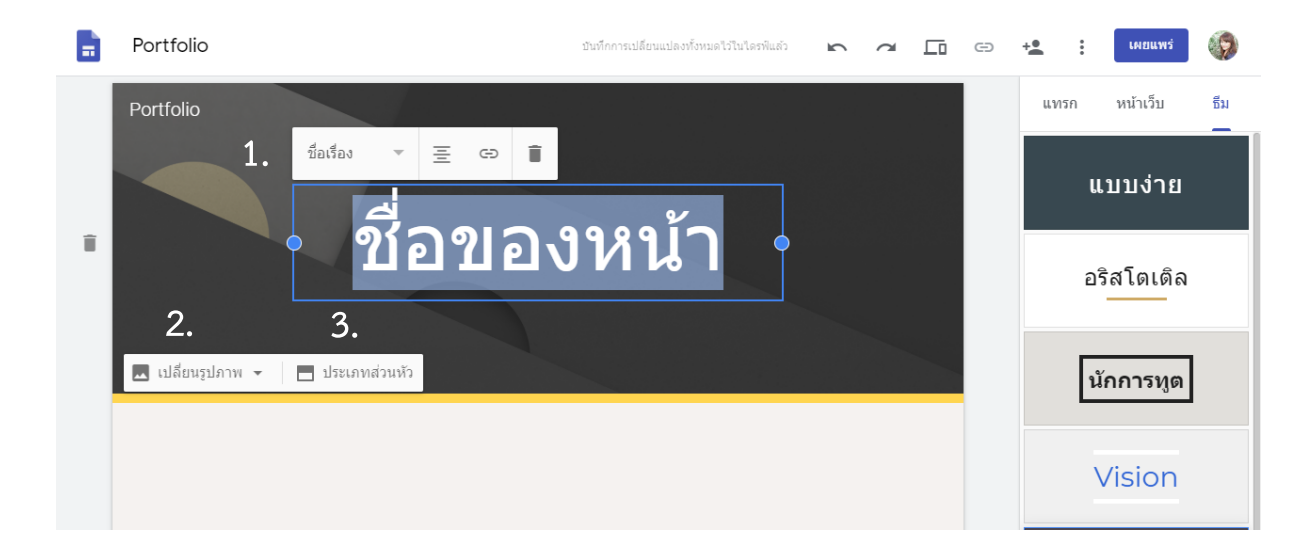

# 1. รูปแบบของชื่อเรื่อง แบ่งเป็น 5 รายการ คือ

| 1.1 ข้อความปกติ | ข้อความปก  | j – | В | I | ≣ |   | ≣ | Θ | Î | : |
|-----------------|------------|-----|---|---|---|---|---|---|---|---|
| 1.2 ชื่อเรื่อง  | ชื่อเรื่อง | ~   |   | Θ | Î | ] |   |   |   |   |
| 1.3 ส่วนหัว     | ส่วนหัว    | Ţ   | Ξ | e |   | j |   |   |   |   |
| 1.4 หัวข้อย่อย  | หัวข้อย่อย | ~   |   | Θ | Î |   |   |   |   |   |
| 1.5 เล็ก        | เล็ก       | ~   | В | I | Ē |   | ≔ | Θ | Î | : |

 เปลี่ยนรูปภาพ สามารถเลือกได้ 2 รูปแบบคือ อัปโหลดจากคอมพิวเตอร์ หรือเลือก รูปภาพจากระบบ

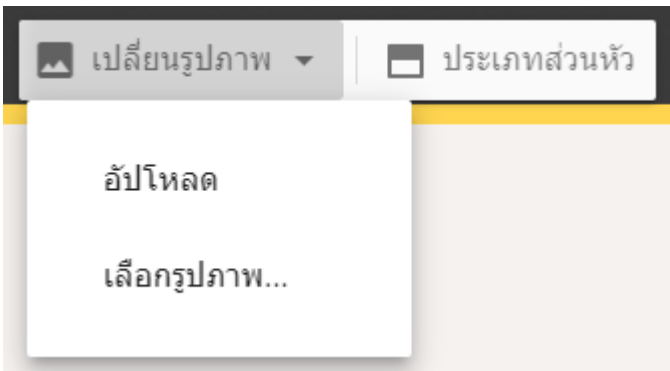

### เลือกรูปภาพ

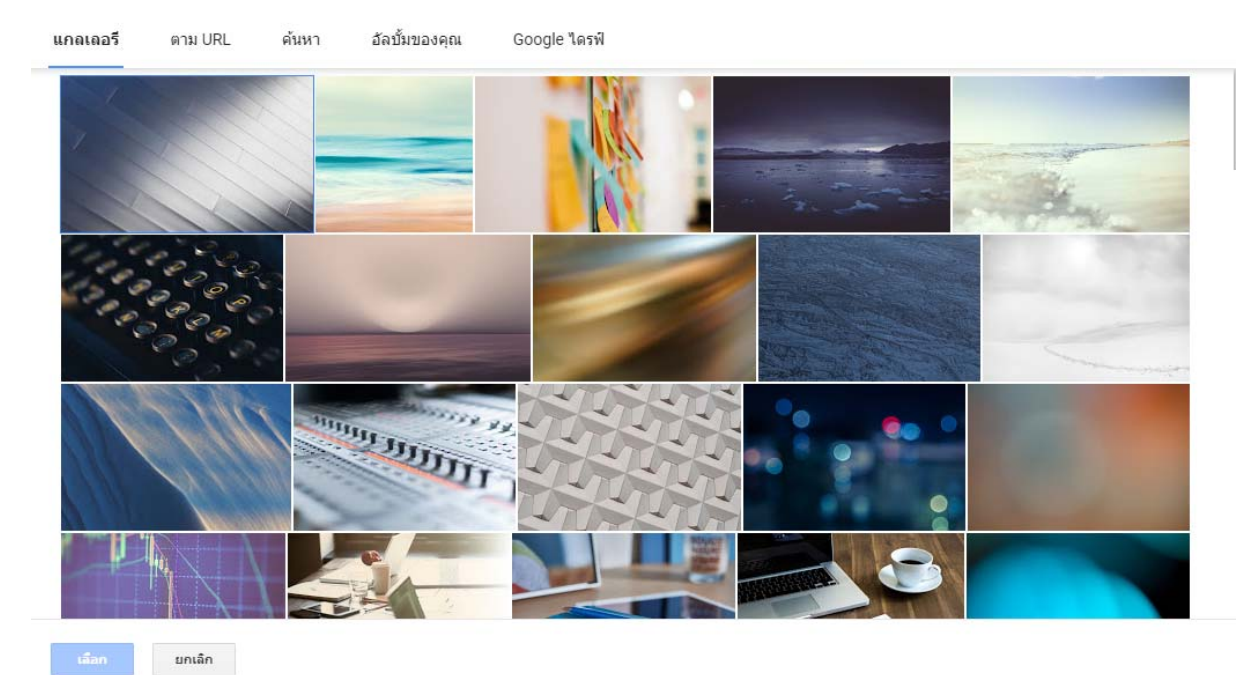

ตัวอย่างการเลือกรูปภาพจากระบบ

ประเภทส่วนหัว สามารถปรับแต่งได้ 4 รูปแบบคือ 1) หน้าปก 2) แบนเนอร์ขนาดใหญ่
 3) แบนเนอร์ 4) ชื่อเท่านั้น

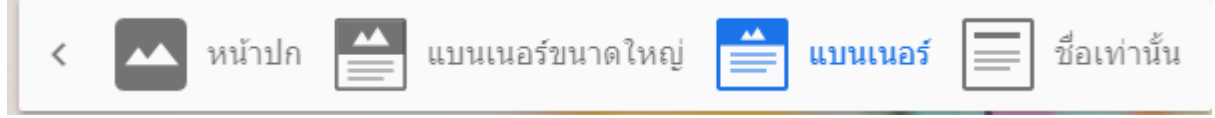

# แทรกเนื้อหา

ผู้ใช้สามารถจัดการเนื้อหาที่จะปรากฏหน้า site ได้จากกลุ่มเครื่องมือ แทรก ด้านขวามือ

 แทรกข้อความ คลิกไอคอน ช่องข้อความจากกลุ่มเครื่องมือ จากนั้นพิมพ์ข้อความที่ ต้องการ โดยสามารถปรับแต่งขนาดข้อความ ตัวหนา ตัวเอียง การจัดข้อความ รายการ เชื่อมโยง ปรับสีพื้นหลัง ทำสำเนา และลบได้

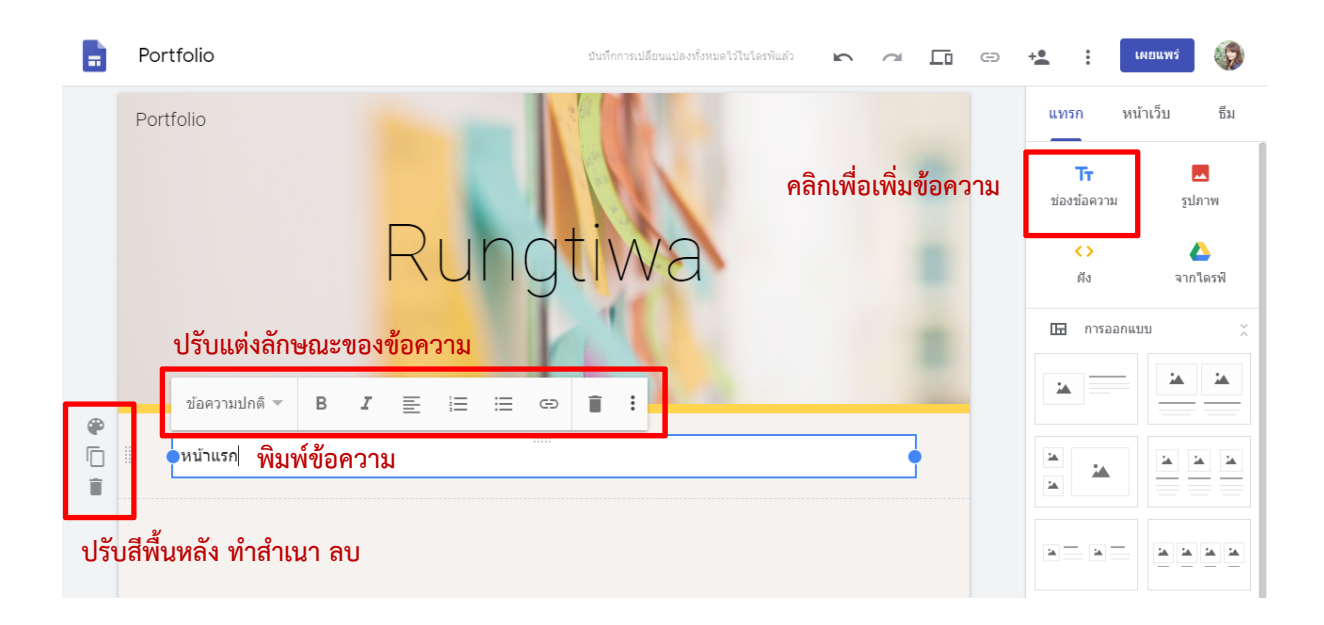

 แทรกรูปภาพ สามารถเลือกจากการอัปโหลดไฟล์ในเครื่องคอมพิวเตอร์ หรือเลือกจาก ระบบ

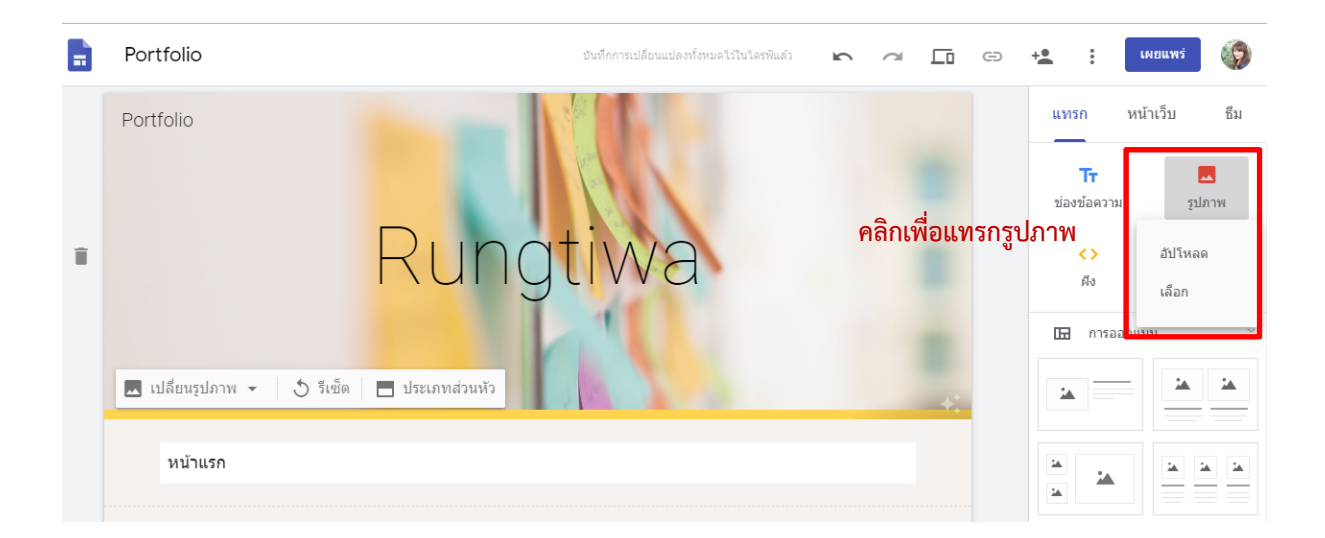

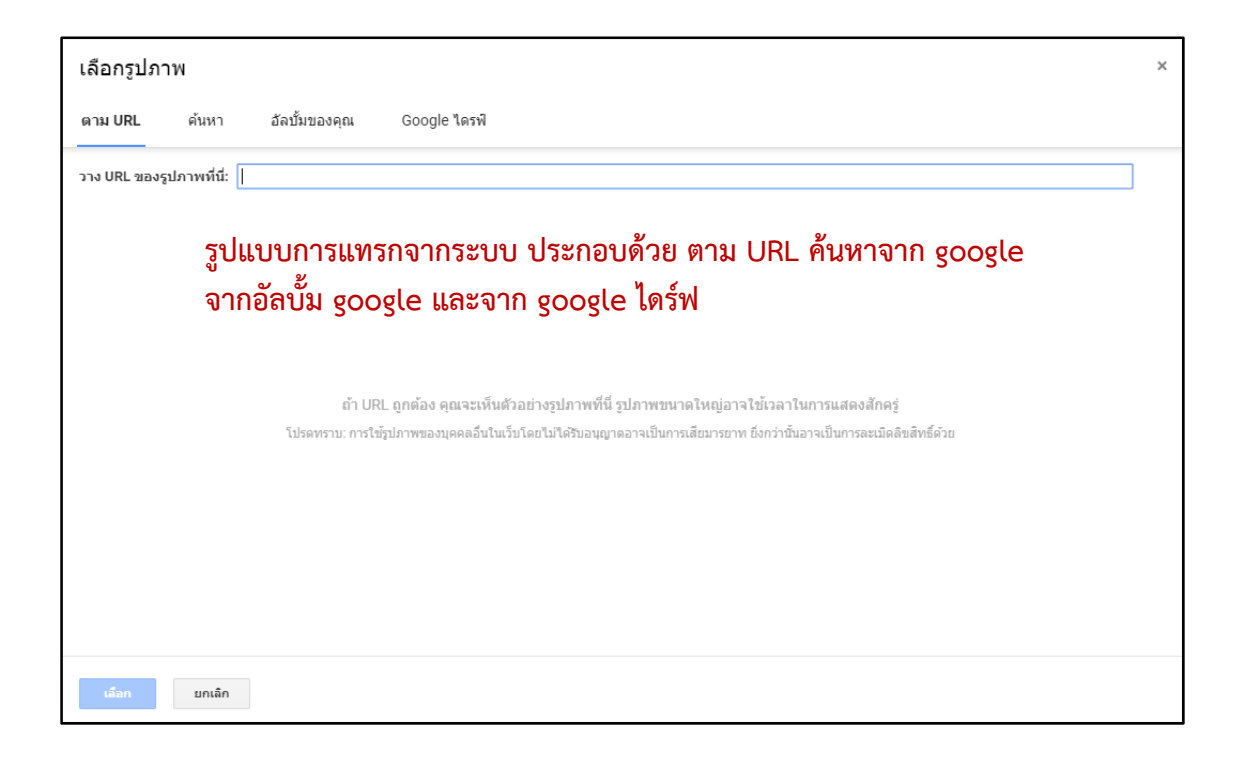

เมื่อแทรกรูปลงหน้า Site แล้ว สามารถปรับรูปภาพ โดยการตัด ทำลิงค์เชื่อมโยง เพิ่มข้อความบรรยาย คำบรรยายได้ตามความต้องการ

![](_page_21_Picture_3.jpeg)

3. แทรกการฝัง สามารถแทรก URL เพื่อเชื่อมโยงไปยังเว็บไซต์ และฝังโค้ด HTML

|   | Å                                                              | <b>ไงจากเว็บ</b><br>ชัURL ฝังโค้ด                                                                         |                                             |               |                                                                                            |
|---|----------------------------------------------------------------|----------------------------------------------------------------------------------------------------|---------------------------------------------|---------------|--------------------------------------------------------------------------------------------|
|   | [                                                              | ป้อน URL                                                                                                  |                                             |               | ]                                                                                          |
|   | <b>-</b> ,                                                     |                                                                                                    | Ē                                           | เกเลิก แทรก   |                                                                                            |
|   |                                                                | ฝังจากเว็บ<br>เช้ URL ศังโค้ด                                                                             |                                             |               |                                                                                            |
|   |                                                                | pางโค้ด <html> ที่นี่</html>                                                                              |                                             |               |                                                                                            |
|   |                                                                | วางโค้ด HTML จากไซต์ที่คุณต้อง                                                                            | การผึง                                      | ายเลือ ถัดไป  | ]                                                                                          |
| = | Portfolio                                                      |                                                                                                    | บันทึกการเปลี่ยนแปลงทั้งหมดไว้ในใครพัณตัว 🖛 |               | 12 : <b>Сноции</b> з 🚳                                                                     |
| Φ |                                                                |                                                                                                    | คลิกเพื่อฝัง เ                              | URL หรือ โค้ด | แทรก หน้าเว็บ ธีม  Tr   ช่องข้อความ รูปภาพ                                                 |
|   |                                                                | A VICTOR Links of                                                                                         |                                             |               |                                                                                            |
|   |                                                                |                                                                                                    |                                             |               |                                                                                            |
|   | มหาวิทยาลัย<br>Mai Rajabha<br>สถาบันอุดมศึกษ<br>มหาวิทยาลัยราช | ราชภัฏเซียงใหม่ : Chiang<br>it University<br>er เพื่อการพัฒนาท้องถิ่น :<br>ยุรัฏเซียงใหม่ โทรติดต่อ 053 - | ตัวอย่างการฝัง URL                          |               | <ul> <li>ฃ้อความแบบยุบได้</li> <li>≔ สารบัญ</li> <li>เ∎ ภาพหมุน</li> <li>□ ปุ่ม</li> </ul> |
|   | 885555 โทรสา                                                   | 5. 053 - 885556                                                                                           |                                             |               | — ຕັວແນ່ຈ<br>🖸 YouTube                                                                     |

โดย นางสาวรุ่งทิวา กิตติยังกุล นักวิชาการคอมพิวเตอร์ สำนักดิจิทัลเพื่อการศึกษา มหาวิทยาลัยราชภัฏเชียงใหม่ 4. แทรกข้อมูลจากไดร์ฟ สามารถนำข้อมูลที่จัดเก็บจากไดร์ฟมาแสดงในหน้า Site ได้

![](_page_23_Picture_2.jpeg)

# ปรับแต่งการจัดวาง

ผู้ใช้สามารถปรับแต่งการจัดวางเนื้อหาในส่วนแสดงผลของ Site ได้หลากหลายรูปแบบ จากแถบเครื่องมือ การออกแบบ

|      | Portfolio                               | บันทึกการเปลี่ยนแปลงทั้งหมดไว้ในไดรพิแล้ว 🖛 | - ~ II © +1 I INDUMI                                                   |
|------|-----------------------------------------|---------------------------------------------|------------------------------------------------------------------------|
|      | Portfolio                               | ngtiWa<br>คลิกเพื่อปรับแต่งรูป              | แทรก หน้าเว็บ ธีม ผิง จากใครฟ                                          |
|      | เพิ่มส่วนหัวเพื่อให้ปรากฏในสารบัญของคุณ |                                             |                                                                        |
|      | หบ้าแรก                                 |                                             | ד שפרזאונעטעטעל<br>Activate Windows<br>Go to Settings ארטעטעע Windows. |
| สัญเ | การออกแบบ แบ่งเป็น (<br>ลักษณ์          | ร รูปแบบ โดยสัญลักษณ์                       | แทนการแทรกรูปภาพ และ                                                   |
|      |                                         | 🖽 การออกแบบ                                 | ×                                                                      |
|      |                                         |                                             |                                                                        |
|      |                                         |                                             |                                                                        |
|      |                                         |                                             |                                                                        |

โดย นางสาวรุ่งทิวา กิตติยังกุล นักวิชาการคอมพิวเตอร์ สำนักดิจิทัลเพื่อการศึกษา มหาวิทยาลัยราชภัฏเชียงใหม่

| Portfolio                                                       | บันทึกการเปลี่ยนแปลงทั้ง | หมดไว้ในไดรพีแล้ว 🖿 | ~ []  | cə +    | <b>.</b> :                       | เผยแพร่     | <b>(</b> ) |
|-----------------------------------------------------------------|--------------------------|---------------------|-------|---------|----------------------------------|-------------|------------|
| ราชภัฏเขียงไหม่ โทรติดต่อ. 053 - 885555 โทรสาร.<br>053 - 885556 |                          |                     |       |         | แทรก                             | หน้าเว็บ    | ซีม<br>^   |
| ดลิก + เพื่อแทรกรงไกาพ                                          |                          |                     |       |         |                                  |             | *          |
| + +                                                             | +                        | +                   |       |         |                                  |             |            |
| คลิกพื้นที่ว่างเพื                                              | งื่อเขียนข้อความ         |                     |       |         | <b>A A</b>                       |             | 14 14      |
| คลิกเพื่อแก้ไขขอความ คลิกเพื่อแก้ไขขอควา                        | ม คลิกเพื่อแก้ไขข่อความ  | คลิกเพื่อแก้ไขขอควา | า คลิ | ่กเลือก | <b>เรูปแบเ</b><br><u>∓</u> ข้อคว | ามแบบยุบได้ |            |
|                                                                 |                          |                     |       |         | ≔ สารป้                          | ໃນ          |            |

ตัวอย่างเช่น เลือกรูปแบบการจัดวาง เป็นรูปภาพประกอบคำบรรยายใต้ภาพ

# ตกแต่งอื่น ๆ

นอกเหนือจากเครื่องมือแทรกรูปภาพ และข้อความ ในกลุ่มเครื่องมือ แทรกแล้ว Google Site ยังมีเครื่องมือเพิ่มเติมสำหรับปรับตกแต่ง Site ให้น่าดึงดูดใจได้ จากรายการดังนี้

![](_page_25_Figure_5.jpeg)

# ເพີ່ມหน้าเว็บ

แน่นอนว่าการสร้างเว็บไซต์ หรือการนำเอา Google Sites มาปรับใช้เป็น e-Portfolio นั้น ต้องมีการนำเสนอเนื้อหา รายละเอียดมากกว่า 1 หน้า ผู้ใช้สามารถใช้เมนู หน้าเว็บ เพื่อเพิ่มหน้าเพิ่มเติมตามความต้องการได้

| Portfolio |          | ŝ | $\sim$ | Ŀ        | Θ       | +•                        | 0<br>0                                     | เผยแพร่                      | <b>(?</b> )                 |
|-----------|----------|---|--------|----------|---------|---------------------------|--------------------------------------------|------------------------------|-----------------------------|
| Portfolio | Rungtiwa |   | คลิกกส | ลุ่มเครี | องมือ 1 | หน้าแ<br>=<br>พื้า<br>Sit | ว็บ<br>กรองหน้า<br>หน้าแร<br>แที่แสา<br>te | หน้าเว็บ<br>รก<br>ดงหน้าเว็บ | <sub>ธีม</sub><br>ทั้งหมดใน |
| หน้าแรก   |          |   |        |          |         |                           | คลิก                                       | า + เพื่อเพิ่                | มหน้าเว็บ                   |
|           |          |   |        |          |         |                           | [                                          | +                            |                             |

- 1. คลิกกลุ่มเครื่องมือ หน้าเว็บ จะแสดงหน้าเว็บ ที่มีอยู่ทั้งหมด
- 2. คลิกปุ่ม + เพื่อเพิ่มหน้าเว็บ ใหม่ โดยสามารถเพิ่มได้้ทั้งรูปแบบลิงค์ และหน้าเว็บ

![](_page_26_Picture_6.jpeg)

 กรอกชื่อหัวข้อที่ต้องการสร้างเป็นหน้าเว็บใหม่ โดยหัวข้อนี้จะปรากฏอยู่บนแถบเมนู ด้านบนของ Site ด้วย จากนั้นคลิก เสร็จสิ้น

|           | คุณสมบัติ |           |
|-----------|-----------|-----------|
| ชื่อ      |           |           |
| ผลงาน     |           |           |
| ขั้นสูง 👻 |           | เสร็จสั้น |

โดย นางสาวรุ่งทิวา กิตติยังกุล นักวิชาการคอมพิวเตอร์ สำนักดิจิทัลเพื่อการศึกษา มหาวิทยาลัยราชภัฏเชียงใหม่ คู่มือการอบรม การสร้างแฟ้มสะสมงานอิเล็กทรอนิกส์ e-Portfolio ด้วย Google Sites 26

![](_page_27_Picture_1.jpeg)

ปรับค่าของหน้าเว็บได้โดยคลิกเลือกหัวข้อหน้าเว็บที่ต้องการ จากนั้น คลิกสัญลักษณ์
 โดยจะมีรายการให้ปรับแต่งดังนี้

| ทำให้เป็นหน้าแรก |
|------------------|
| ทำสำเนาหน้า      |
| คุณสมบัติ        |
| เพิ่มหน้าย่อย    |
| ช่อนจากการนำทาง  |
| ลบ               |

# ปรับแต่ง ธีม

![](_page_28_Picture_2.jpeg)

ทั้งนี้ รายการ สี และรูปแบบตัวอักษรมีให้เลือกแตกต่างกันไปในแต่ละธีม

# 4. เผยแพร่ E-PORTFOLIO สู่ระบบออนไลน์

# เผยแพร่ e-Portfolio

การทำ e-Portfolio นั้นก็เพื่อปรับเอาแฟ้มสะสมงานในรูปแบบเอกสาร แปลงสู่ รูปแบบอิเล็กทรอนิกส์ และสามารถเผยแพร่สู่กลุ่มเป้าหมายของผู้จัดทำได้อย่างสะดวก Google Site เป็นหนึ่งในเครื่องมือที่จะช่วยให้ผู้ใช้เผยแพร่ e-Portfolio ของตนสู่ระบบออนไลน์ได้อย่าง ง่าย สะดวก และรวดเร็ว ผู้ใช้ไม่จำเป็นต้องมี Web Hosting ในการอัปโหลด e-Portfolio

เมื่อผู้ใช้สร้าง e-Portfolio ของตนเองเรียบร้อยแล้ว สามารถใช้แถบเครื่องมือ ด้านบนระบบเพื่อดูตัวอย่างการแสดงผล แชร์ลิงค์ แชร์ไปยังผู้คน ตั้งค่าเพิ่มเติม และเผยแพร่

![](_page_30_Picture_4.jpeg)

![](_page_31_Picture_1.jpeg)

รายการปรับแต่งเพิ่มเติม เช่น เชื่อมต่อเว็บไซต์กับ บัญชี Google Analytics เพื่อวิเคราะห์เว็บไซต์ การทำ เว็บซ้ำ การเพิ่มรูปไอคอนสำหรับ Site เมื่อถูกกดเป็น เว็บโปรด การตั้งค่าข้อมูลเว็บไซต์เพื่อรายงานการเข้าถึง Site ที่เผยแพร่เป็นออนไลน์

เมื่อพร้อมเผยแพร่ชิ้นงานแล้วให้คลิกปุ่ม เผยแพร่ บนแถบเครื่องมือ ทั้งนี้ เมื่อเผยแพร่สู่ระบบออนไลน์แล้ว ผู้ใช้งานที่มีการเชื่อมต่ออินเทอร์เน็ต และทราบที่อยู่เว็บไซต์ URL จะสามารถเข้าถึง Site ที่จัดทำไว้ได้ ผู้ใช้สามารถปรับปรุง แก้ไข เปลี่ยนแปลง Site ของ ตนเองได้ตามความต้องการ แต่ต้องคลิกปุ่ม เผยแพร่ เพื่อเป็นการอัพเดตรายการล่าสุดที่ทำไว้ใน Site เสมอ

# เผยแพร่เว็บไซต์ของคุณ

![](_page_31_Picture_5.jpeg)

![](_page_32_Picture_1.jpeg)

หน้าแรก

![](_page_32_Picture_3.jpeg)

# แสดงตัวอย่าง Site ที่ทำการเผยแพร่แล้ว